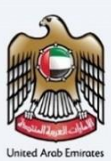

# إمــارات تـاكـس **ΞΜΛRΛΤΛΧ**

سداد ضريبة القيمة المضافة 301 – دليل المستخدم

الهيئة الاتحادية للضرائب – دولة الإمارات العربية المتحدة

التاريخ: أكتوبر 2022

النسخة 1.0

خاص وسري

تحتوي هذه الوثيقة على معلومات سرية ومملوكة للهيئة الاتحادية للضرائب. يعد أي نشر أو توزيع أو نسخ أو استخدام أو اعتماد على المعلومات السرية والمملوكة الواردة في هذه الوثيقة غير مصرح به وممنوع منعًا باتًا.

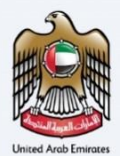

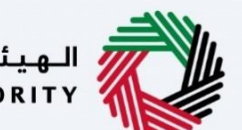

## معلومات ضبط الوثيقة

# ضبط نسخة الوثيقة

| ملاحظات                          | إعداد/ مراجعة            | التاريخ        | رقم النسخة |
|----------------------------------|--------------------------|----------------|------------|
| دليل المستخدم لبوابة إمارات تاكس | الهيئة الاتحادية للضرائب | 01 أكتوبر 2022 | 1.0        |

#### المرفقات

يرجى الاطلاع أدناه على قائمة بأدلة المستخدم التي يمكنك الرجوع إليها:

| الوصف                                                                                                    | اسم دليل المستخدم                                    | الرقم |
|----------------------------------------------------------------------------------------------------|------------------------------------------------------|-------|
| تم إعداد هذا الدليل لمساعدتك في التنقل عبر الموقع الإلكتروني للهيئة<br>الاتحادية للضرائب وإنشاء حساب إمارات تاكس لدى الهيئة.                                                                                                    | التسجيل كمستخدم إلكتروني                             | 1     |
| تم إعداد هذا الدليل لإلمامك بعملية تسجيل الدخول وأنواع المستخدمين<br>ووظائف نسيان كلمة السر وتعديل ملف المستخدم الإلكتروني.                                                                                                    | إدارة ملف المستخدم الإلكتروني                        | 2     |
| تم إعداد هذا الدليل لإلمامك بتعاريف ووظائف مدير الحساب والمستخدم<br>الإلكتروني وحساب الشخص الخاضع للضريبة.                                                                                                    | تخويل المستخدم                                       | 3     |
| تم إعداد هذا الدليل لمساعدة مستخدمي "الشخص الخاضع للضريبة"<br>الواردين أدناه في التنقل عبر لوحة المتابعة الخاصة بهم في بوابة إمارات<br>تاكس الخاصة بالهيئة الاتحادية للضرائب:<br>• الشخص المسجل لأغراض الضريبة الانتقائية.<br>• الشخص الخاضع للضريبة غير المسجل.<br>• أمين المستودع.<br>• شركات تخليص الضريبة الانتقائية.<br>• شركات تخليص الضريبة الانتقائية. | لوحة متابعة الشخص الخاضع للضريبة                     | 4     |
| تم إعداد هذا الدليل لمساعدتك في التنقل عبر الموقع الإلكتروني للهيئة<br>الاتحادية للضرائب بهدف ريط رقم التسجيل الضريبي مع عنوان البريد<br>الإلكتروني الجديد.                                                                                                    | ربط رقم التسجيل الضربي مع عنوان البريد<br>الإلكتروني | 5     |

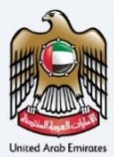

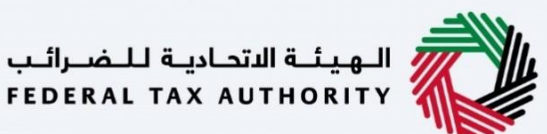

### التنقل عبر إمارات تاكس

تتوفر علامات التبويب والأزرار التالية لمساعدتك في التنقل خلال هذه العملية:

| الزر           | الوصف                                                                                                    |
|----------------|----------------------------------------------------------------------------------------------------|
| في البوابة     |                                                                                                    |
| نوع المستخدم 📀 | يُستخدم هذا الزر للتبديل بين الشخصيات المختلفة ضمن ملف المستخدم، مثل<br>الشخص الخاضع للضريبة والوكيل الضريبي ومصلحة الضرائب والممثل القانوني<br>وغيرهم.                                                                   |
| <b>⊅</b> »     | يُستخدم هذا الزر لتمكين ميزة تحويل النص إلى كلام في البوابة.                                                                                                    |
| English عربي   | يُستخدم هذا الزر للتبديل بين النسختين الإنجليزية والعربية من البوابة.                                                                                                    |
| -A A +A        | يُستخدم هذا الزر لتخفيض وإعادة ضبط وزيادة دقة الشاشة لواجهة المستخدم<br>الخاصة بالبوابة.                                                                                                    |
| ادارة الحساب   | يُستخدم هذا الزر لإدارة تفاصيل ملف المستخدم، مثل الاسم وعنوان البريد الإلكتروني<br>المسجل ورقم الهاتف المحمول المسجل وكلمة المرور.                                                                                        |
| 🖒 تسجيل الخروج | يُستخدم هذا الزر لتسجيل الخروج من البوابة.                                                                                                    |
| في طلب الإجراء |                                                                                                    |
| الخطوة السابقة | يُستخدم هذا الزر للانتقال إلى القسم السابق من نموذج الإدخال.                                                                                                    |
| الخطوة التالية | يُستخدم هذا الزر للانتقال إلى القسم التالي من نموذج الإدخال.                                                                                                    |
| حفظ كمسودة     | يُستخدم هذا الزر لحفظ الطلب كمسودة، بحيث يمكن إكماله لاحقًا.                                                                                                    |
| 0 2            | تقدم هذه القائمة في الأعلى نظرة عامة على الأقسام المختلفة داخلها. يجب إكمال<br>جميع الأقسام من أجل تقديم الطلب للمراجعة. يتم تمييز القسم الحالي باللون<br>الأزرق، ويتم تمييز الأقسام المكتملة باللون الأخضر مع إشارة (√). |

تقدم الهيئة الاتحادية للضرائب مجموعة من الخدمات الإلكترونية الشاملة والمتميزة بهدف إتاحة الفرصة للأشخاص الخاضعين للضريبة للاستفادة من هذه الخدمات بأفضل الطرق وأبسطها. للحصول على مزيد من المعلومات حول هذه الخدمات، انقر هنا

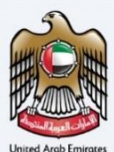

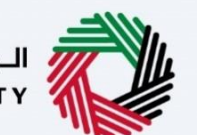

الهيئة الاتحادية للضرائب FEDERAL TAX AUTHORITY

# جدول المحتويات

| 2  | معلومات ضبط الوثيقة         |
|----|-----------------------------|
| 2  | المرفقات                    |
| 3  | ۔<br>التنقل عبر إمارات تاکس |
| 4  | جدول المحتويات              |
| 6  | تسجيل الدخول                |
| 7  | نوع المستخدم                |
| 9  | الدُول إلى لوحة المتابعة    |
| 11 | تعريف البيان الجمركي        |
| 13 | معلومات عن البيان الجمركي   |
| 14 | تفاصيل البيان الجمركي       |
| 16 | دفع ضريبة القيمة المضافة    |
|    |                             |

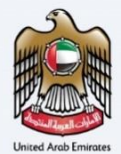

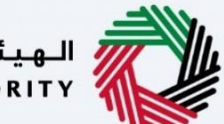

#### المقدمة

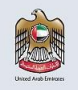

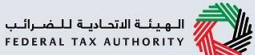

تم اعداد هذا الدليل لمساعدة مقدم الطلب في التنقل عبر منصبة إمارات تاكس التابعة للهيئة الاتحادية للضرائب وتقديم نموذج إقرار استيراد ضريبة القيمة المضافة 301 لسداد ضريبة القيمة المضافة.

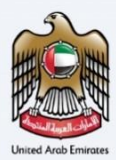

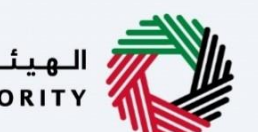

تسجيل الدخول

i

| A- A A+ English ⊄))                                           |                                                                                                    |                                        |
|---------------------------------------------------------------|----------------------------------------------------------------------------------------------------|----------------------------------------|
|                                                               |                                                                                                    | أنت مستخدم حالي للخدمات الإلكترونية؟   |
| ېول                                                           | تسجيل الدذ                                                                                                    |                                        |
| ى بېچىش                                                       | مرحبا بحم مي إماراد                                                                                              |                                        |
| تسجيل الدخول بالهوية الرقمية                                  | تسجيل الدخول باستخدام البريد الإلكتروني الخاص بك                                                                 |                                        |
|                                                               | عنوان البريد الإلكتروني                                                                                          |                                        |
| توفر الهوية الرقمية حلول رقمية موحدة وموثوقة<br>لتقديم الخدمة | traininguser03@gmail.com                                                                                         | لىس لدىك جساب؟                         |
|                                                               | خلمة المرور                                                                                                    |                                        |
|                                                               | ۰۰۰۰۰۰ ا                                                                                                    | إذا لم تكن مسجلا ، يرجى التسجيل هنا    |
| الهوية الرقمية                                                | نسبت كلمة المرور الخاصة بك؟<br>أدخا درما الأمان                                                                  |                                        |
| UAE PASS                                                      | () 589439 589439                                                                                                 | التسجيل                                |
| Login With 🔞 UAE PASS                                         | تسجيل الدخول                                                                                                    | يل لديك أي استفسارات عن النظام الحديد؟ |
|                                                               | a and a second second second second second second second second second second second second second second second | ······································ |

 يمكنك تسجيل الدخول إلى حساب إمارات تاكس باستخدام بيانات تسجيل الدخول الخاصة بك أو باستخدام بطاقة مرور دولة الإمارات العربية المتحدة (UAE Pass). إذا لم يكن لديك حساب إمارات تاكس، فيمكنك تسجيل حساب من خلال النقر على زر "التسجيل ."إذا نسيت كلمة المرور الخاصة بك، فيمكنك استخدام ميزة "نسيت كلمة المرور "لإعادة ضبطها.

•إذا قمت بتسجيل الدخول باستخدام عنوان بريدك الإلكتروني المسجل وكلمة المرور، فسيتم عرض لوحة متابعة المستخدم الإلكتروني لإمارات تاكس عند النجاح في تسجيل الدخول .إذا اخترت خاصية التحقق المزدوج، فسيتعين عليك إدخال كلمة المرور لمرة واحدة التي ستتلقاها عبر البريد الإلكتروني المسجل ورقم هاتفك المحمول لتسجيل الدخول بنجاح.

•إذا كنت ترغب في تسجيل الدخول من خلال بطاقة مرور دولة الإمارات العربية المتحدة (UAE Pass)، فسيتم إعادة توجيهك إلى بطاقة مرور دولة الإمارات العربية المتحدة (UAE Pass). عند تسجيل الدخول إلى بطاقة مرور دولة الإمارات العربية المتحدة (UAE Pass)بنجاح، سيتم إعادة توجيهك مجددًا إلى لوحة متابعة المستخدم الإلكتروني لإمارات تاكس

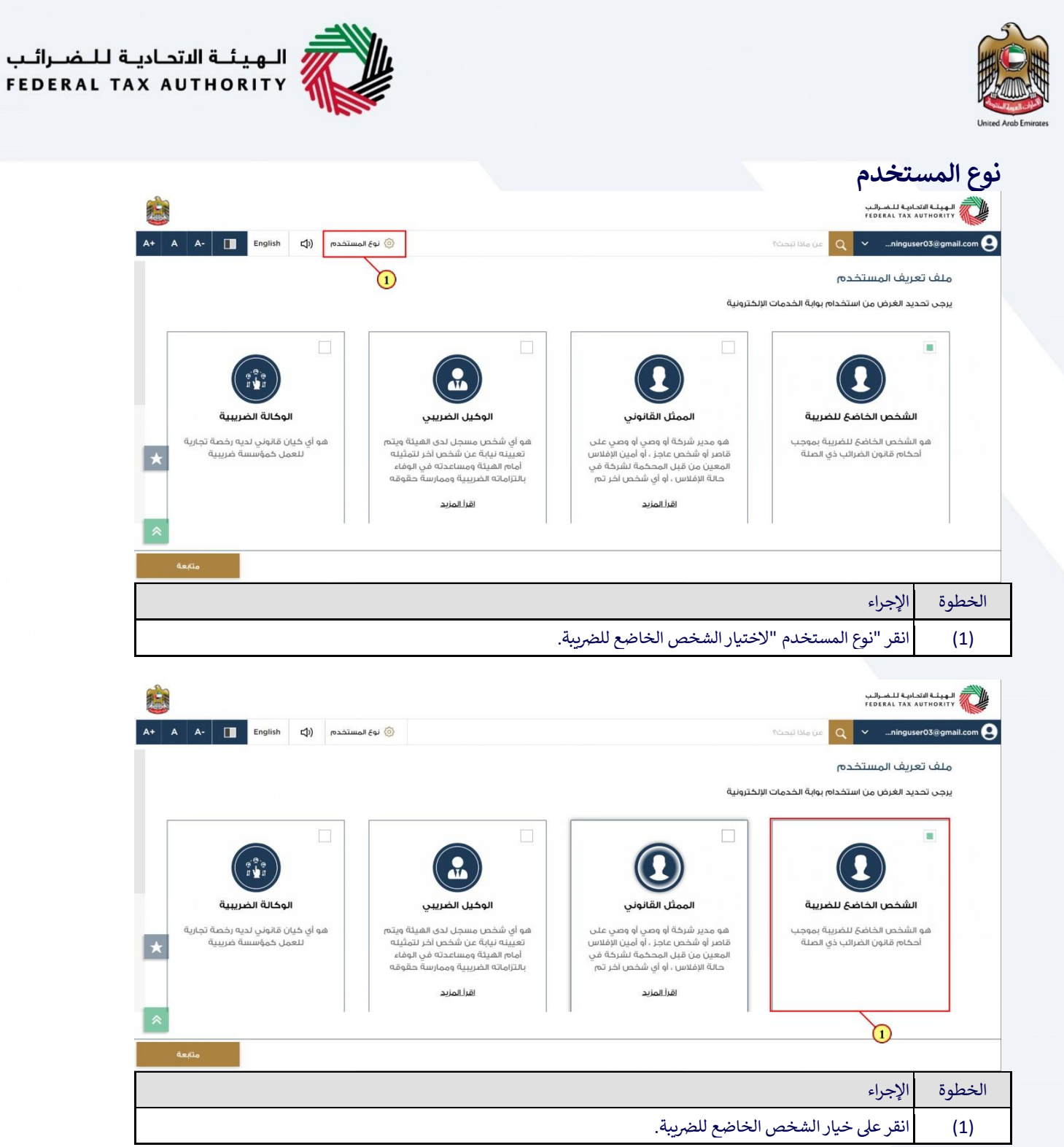

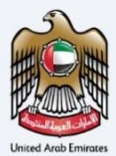

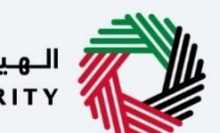

| ALC: NO |                                                                                                    |                                                                                                    |                                                                                                    | اديـة لـــضــرائـب<br>FEDERAL TAX                                                                                        | الهيئة الند<br>AUTHORITY |
|---------|----------------------------------------------------------------------------------------------------|----------------------------------------------------------------------------------------------------|----------------------------------------------------------------------------------------------------|----------------------------------------------------------------------------------------------------|--------------------------|
| A+      | A A- English (إ) ستخدم                                                                                                    | ف نوع الم                                                                                                    |                                                                                                    | ین ماذا تبحث؟ Q ۲ningus                                                                                                  | er03@gmail.com           |
|         |                                                                                                    |                                                                                                    | 8.1.74 H                                                                                                    | بريف المستخدم                                                                                                    | ملف تع                   |
| *       | لي المحمد المربعية المربعية الم | لوكيل الضريبي<br>الوكيل الضريبي<br>مو أي شخص مسجل لدى القيلة ويتم<br>تعيينه نيابة عن شخص اخر لتمثينه<br>أمام القيلة ومساعدته في الوفاء<br>بالتزامانه الغريبية وممارسة حقوقة<br>القرالمزيد | بسربية<br>الممثل القانوني<br>قامر أو شخص عاجز ، أو امين الإفلاس<br>ما المعين من قبل المحكمة الشركة في<br>حالة الإفلاس ، أو أي شخص اخر تم،<br>المعلي | ية الحرقل بن الشخصة اليوية المحتول الم<br>لشخص الخاضع للضربية<br>تشخص الخاضع للضربية بوهجب<br>حام قانون الضرائب ذي الصلة |                          |
|         |                                                                                                    |                                                                                                    |                                                                                                    | الإجراء                                                                                                    | الخطوة                   |
|         |                                                                                                    | ريبة.                                                                                                    | بعة لقسم للشخص الخاضع للض                                                                                                    | انقر على "متابعة "للمتاه                                                                                                 | (1)                      |

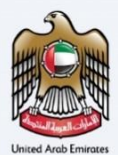

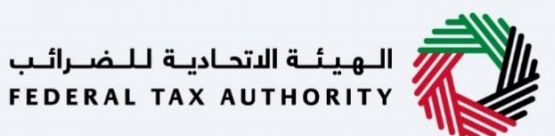

الدخول إلى لوحة المتابعة

|                                                                                                    | الهينة المتحاربة للضرائب<br>FEDERAL TAX AUTHORITY                                                                                                    |
|----------------------------------------------------------------------------------------------------|----------------------------------------------------------------------------------------------------|
| A+         A-         English         ل)         نوع المستخدم                                                                                                    | من ماذا تبحثه 🔍 💉ninguser03@gmail.com                                                                                                    |
|                                                                                                    | الصفحة الرئيسية                                                                                                    |
| 3                                                                                                    | 🔝 المفحة الرئيسية                                                                                                    |
|                                                                                                    | 📋 خدمات اخری                                                                                                    |
|                                                                                                    | 📩 مراسلاتي := قائمة الأشخاص الخاضعين للضريية                                                                                                    |
| بحث                                                                                                    | البحث عن طريق رقم التسجيل الضريبي. أو الشخص الخاضي للضريبة                                                                                                    |
| لة روابط أخرى موقعنا<br>ما الحديد ۞ من شيرغه الإمارات للاستثمار<br>۱ (تربيا) الاستنه الفاته ۞ العقاري من 2440 ، أبوضي .                                                                                                    | رنب محمد<br>عرض<br>الهويئة التحادية للضرائب<br>FeDERAL TAX AUTHORITY مرذ المساعد                                                                                                    |
| حات عن الأصل بنا "ت) الإمارات العربية المتحدة<br>الأمارات العربية المتحدة                                                                                                    | مامه المصعد                                                                                                    |
|                                                                                                    | المصفوة الإجراء                                                                                                    |
|                                                                                                    | <ol> <li>انقر على خيار الشخص الخاضع للضريبة.</li> </ol>                                                                                                    |
|                                                                                                    | الهوانة الاتمانية للمسراليب<br>FEDERAL TAX AUTHORITY                                                                                                    |
| A+         A-         English         (إ)         (أ)         (أ)         (أ)         (أ)         (أ)         (أ)         (أ)         (أ)         (أ)         (أ)         ([])         ([])         ([])         ([])         ([])         ([])         ([])         ([])         ([])         ([])         ([])         ([])         ([])         ([])         ([])         ([])         ([])         ([])         ([])         ([])         ([])         ([])         ([])         ([])         ([])         ([])         ([])         ([])         ([])         ([])         ([])         ([])         ([])         ([])         ([])         ([])         ([])         ([])         ([])         ([])         ([])         ([])         ([])         ([])         ([])         ([])         ([])         ([])         ([])         ([])         ([])         ([])         ([])         ([])         ([])         ([])         ([])         ([])         ([])         ([])         ([])         ([])         ([])         ([])         ([])         ([])         ([])         ([])         ([])         ([])         ([])         ([])         ([])         ([])         ([])         ([])         ([])         ([])         ([]) | کې کې د د د د د د د د د د د د د د د د د                                                                                                    |
|                                                                                                    | 🔬 المفدة الانسية                                                                                                    |
| الخدمات الأكثر استخداما                                                                                                    | الله المعالمين المعالمين المعالية المطلوبة 📰 الإجراءات المطلوبة                                                                                                    |
| 📩 استرداد الإقرار الملغي                                                                                                    | تاريخ الاستحقاق وصف<br>مُرَّى ضربية القيمة المضافة المضافة المعادية المعادية المعادية المعادية المعادية المعادية المعادية المعادية الم                                                                                                    |
| السلخ الانتقائية التي تتطلب تخليما جمرخيا                                                                                                    | الضرية المرية المرية مماليممانيممانية المرية المرية المرية المرية المرية المرية المرية |
| المنافاة الأموال مقابل الإقرارات الجمركية الملغاة                                                                                                    | المدفوعات                                                                                                    |
|                                                                                                    | 🎰 مراسلانې                                                                                                    |
| تخصيص العدف                                                                                                    | القويض المستخدم نظرة عامة على التسجيل                                                                                                    |
| لمجموعة الضريبية الإنتقائية                                                                                                    | فدمات أفرى                                                                                                    |
|                                                                                                    | , Tamas P Tamas P                                                                                                    |
| غير مسجل                                                                                                    | غير مسجل                                                                                                    |
| غیر مسجل<br>تسچیل<br>تسچیل                                                                                                    | غير مسجل<br>تسجيل                                                                                                    |
| غير مسجل الع                                                                                                    | غير مسجل<br>تسجيل<br>الخطوة الإجراء                                                                                                    |

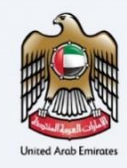

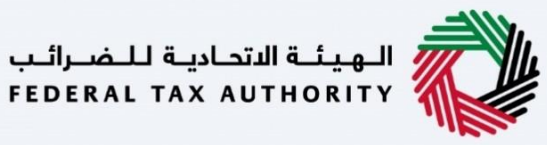

|                                           |                              |                                                       | الهيئة التحادية للضرائب<br>Federal Tax Authority |                  |
|-------------------------------------------|------------------------------|-------------------------------------------------------|--------------------------------------------------|------------------|
| A+         A-         English         له) | 0                            | من ماذا تبحث Q                                        | ✓ninguser03@gmail.c                              | .om 😕            |
|                                           |                              | الصفحة الرئيسية. ♦ (ينبب محمد. ♦ ضريبة القيمة المضافة | =                                                |                  |
| بحث                                       |                              | 0                                                     | مفحة الرئيسية                                    | الد              |
|                                           |                              | 274<br>                                               | ب محمد                                           | الله زيند        |
| ~                                         |                              | 71.14                                                 | ريبة القيمة المضافة                              | <del>ب</del> ت ق |
|                                           |                              | معطناي                                                | مريبة الإنتقائية                                 | ы 🕞              |
| ~                                         |                              | تصريح الضريبة واستردادها                              | فوعاتي                                           | يە               |
| 🖂 خبريبة القيمة المضافة 301A              | غريبة القيمة المضافة 301     | ضريبة القيمة المضافة 702                              | اسلاتي                                           | 📩 مر             |
| استرداد البيان الجمرخي الملغي             | استرداد ضربية القيمة المضافة | نموذج استرداد ضريبة القيمة المضافة                    | ويض المستخدم                                     | 8" تف            |
| *                                         |                              | للمستوردين غير المسجلين                               | مات آخری                                         | 📋 خد             |
| عرض الکل إنشاء جديد                       | إنشاء جديد                   | عرض الخل إنشاء جديد                                   |                                                  |                  |
| *                                         |                              | ضريبة القيمة المضافة خدمات أخرى                       |                                                  |                  |
| موقعنا                                    | روابط سريعة روابط أخرى       | المبئة الاتحادية للضرائين                             |                                                  |                  |
|                                           |                              |                                                       | طوة الإجراء                                      | الخ              |
|                                           | د جدید.                      | "إنشاء جديد "لإنشاء طلب استرداه                       | 1) انقر على                                      | )                |

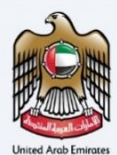

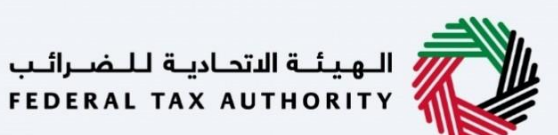

تعريف البيان الجمركي

|      |                                                                                                    | الهيلة الاتحادية للضرائب<br>FEDERAL TAX AUTHORITY                                                                |
|------|----------------------------------------------------------------------------------------------------|----------------------------------------------------------------------------------------------------|
| A+ A | A-         English         ل)         المستخدم                                                                                                    | ين ماذا Q vninguser03@gmail.com                                                                                  |
| -    | مة المضافة 🔹 فربية القيمة المضاغة 301 - إسترداد ضربية القيمة المضاغة                                                                                                    | الصفحة الرئيسية 🔸 زينيد محمد 🔺 ضربية القد                                                                        |
|      | <b>ملاحظة هامة</b><br>عريزي دافع الحرائب، بيرجى ملاحظة أنه بتاريخ 23 من شهر فبراير 2021 سبتم تقييد نموذج خربية القيمة المضافة 301 لجميع المستخدمين الذين لديهم رقم<br>التسجيل الخبريني صالح. عدا الجهات المستثناة لدى الهيئة الاتحادية للخبرانب من أجل تسوية بيانات استيراد السلع عبر الجمارك ، يرجى التأكد من ربط جميع<br>رموز المستورد الجمركية الخاصة يك مع زمم التسجيل الخبريين الخاص يك.<br>لمزيد من انتجليمات حول كيفينة القيام ذلك . يرجى الاطلاع على الرابط ال <u>قالي</u><br>بالنسبة إلى المستخدامين ذوي بيانات اعتماد المستخدم الخاصة ، سيظل ضربية القيمة المضافة 301 ملاحظمه كالمعتاد. | <ul> <li>مقلومات عن البيان</li> <li>عملومات عن البيان</li> <li>الجمركي</li> <li>تفاصيل البيان الجمركي</li> </ul> |
| *    | رقم التصريح<br>هيئة الجمارك *                                                                                                    | دفع ضريبة القيمة<br>المضافة                                                                                      |
| ~    | ±                                                                                                    |                                                                                                    |
|      |                                                                                                    | العودة                                                                                                    |

يعرض شريط التقدم عدد الخطوات المطلوبة لإكمال طلب الدفع .يتم تمييز الخطوة التي تقوم بها حاليًا باللون الأزرق.

|                                                             | ل للغرالي<br>جد 144 وال                                                                                                    | الهيئة التحادي<br>X AUTHORITY |
|-------------------------------------------------------------|----------------------------------------------------------------------------------------------------|-------------------------------|
| A+         A         English         (إلى)         المستخدم | من ماذا تبحث 🔍 🗸 🗸 من ال                                                                                                    | user03@gmail.com              |
| *                                                           | الا المحمد • هریك المصاف • مریب المصاف • مریب المصاف المصاف المصاف المصاف المصاف • مریب المصاف المصاف المصاف المصاف • مریب المصاف • مریب المصاف • مریب المصارك • • مریب • دریب • دریب • دریب • مریب المصریح • تاریخ المصریح • تاریخ المصریح • مریب المصریح • مریب المصری |                               |
|                                                             |                                                                                                    | العودة                        |
|                                                             | لإجراء                                                                                                    | الخطوة ا                      |
|                                                             | فم بملئ خانات "الدائرة الجمركية "و"رقم البيان "و"تاريخ البيان"                                                                                                    | (1)                           |

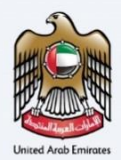

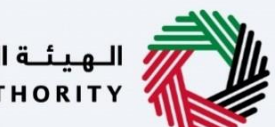

|                   |                |                                                                                    | الاتحاديـة لــضــرائـب<br>FEDERAL TAX AUT | الهيئة<br>HORITY |
|-------------------|----------------|------------------------------------------------------------------------------------|-------------------------------------------|------------------|
| A+ A A- English 📢 | و نوع المستخدم | ن ماذا تبحث؟                                                                       | 🗠 🔍 👻ninguser0.                           | 3@gmail.com 🙎    |
|                   |                | <u>بة القيمة المضافة</u> ♦ ضريبة القيمة المضافة 301 - إسترداد ضريبة القيمة المضافة | رئىسىق 🕨 زىنىدمچمد 🕨 غىرى                 | الصفحة ال        |
| •                 |                | رقم التصريح                                                                        | .فع ضريبة القيمة<br>لمضافة                | a 🍙 🏫            |
|                   |                | هيئة الجمارك *<br>ديني                                                             |                                           |                  |
|                   |                | رثم التصريح *                                                                      |                                           |                  |
|                   |                | 1426412237                                                                         |                                           |                  |
| *                 |                | تاريخ التحريح *<br>09/08/2020                                                      |                                           |                  |
| التالى 📚          |                |                                                                                    |                                           |                  |
| 1                 |                |                                                                                    |                                           | العودة           |
|                   |                |                                                                                    | الإجراء                                   | الخطوة           |
|                   |                | لي "للمتابعة إلى القسم التالي.                                                     | انقر على "التا                            | (1)              |

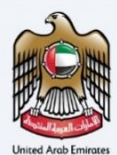

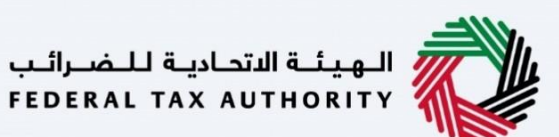

معلومات عن البيان الجمركي

|          |                                  |                                                                     | الهيئة التحادية للضرائب<br>FEDERAL TAX AUTHORITY |
|----------|----------------------------------|---------------------------------------------------------------------|--------------------------------------------------|
| A+ A     | ه المستخدم (٢) (٢) دوغ (٢)       | حث؟                                                                 | ين ماذا تب 🔍 🗸 من ماذا تب                        |
|          |                                  | ) المضافة 🔹 ضريبة القيمة المضافة 301 - إسترداد ضريبة القيمة المضافة | الصفحة الرئيسية 🔹 زينيد محمد 🔺 ضربية القيما      |
| -        |                                  |                                                                     | 6                                                |
|          |                                  | معلومات عن البيان الجمركي                                           | التصريح 🚺 🗰                                      |
| L.       | التصريح<br>DutySuspension301and7 | رقم تسجيل ضربية القيمة المضافة<br>02                                | معلومات عن البيان<br>الجمركي                     |
|          |                                  | إحضار رقم التسجيل                                                   | 3 تفاصيل البيان الجمركي                          |
| _        | المعاملة                         | رقم تسجيل الضريبة الانتقائية                                        | دفع ضربية القيمة                                 |
| *        | NE                               | EW .                                                                | المضافة                                          |
|          | خ المعاملة                       | رقم التسجيل لدى الدائرة الجمركية                                    |                                                  |
| <b>*</b> | 09/08/20                         | 21 100000000801                                                     |                                                  |
|          |                                  |                                                                     | العودة                                           |
|          |                                  |                                                                     |                                                  |

يتم ملئ تعريف البيان الجمركي الاستيراد الذي تم إلغاؤه تلقائيًا.

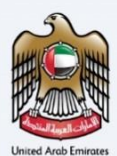

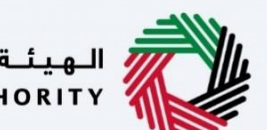

# تفاصيل البيان الجمركي

|                                                       |                                  |                                          |          | ä                                | د ضريبة القيمة المضاف | فيمة المضافة 301 - إستردا | <u>القيمة المضافة</u> 🔹 ضريبة الق | فالرئيسية 🕨 زينيدمجمد 🕨 ضربية      | الصفحة |
|-------------------------------------------------------|----------------------------------|------------------------------------------|----------|----------------------------------|-----------------------|---------------------------|-----------------------------------|------------------------------------|--------|
|                                                       |                                  |                                          |          |                                  |                       | بيان الجمركي              | تفاصيل الب                        | رقم التصريح<br>معلومات عن البيان   | 0      |
| فة سلعة جديدة<br>مة السلع النهائية<br>الخاضعه للضريبة | قيمة الس<br>الخاضعه لنس<br>الصفر | قيمة السلع<br>الخاضعه للإعفاء<br>الضريبي | المجموع  | قيمة التكلفة<br>والتأمين و الشحن | الرسوم الجمركية       | قيمة الواردات             | رمز السلعة                        | الجمركي<br>ا تفاصيل البيان الجمركي | 3      |
| 1,599.00                                              | 2                                | 2                                        | 1,599.00 | 772.00                           | 827.00                | 496.00                    | H5219                             | دفع ضريبة القيمة<br>المضافة        | 4      |
| 1,649.00                                              | -                                | -                                        | 1,649.00 | 988.00                           | 661.00                | 318.00                    | HS265                             |                                    |        |
| 3,248.00                                              | -                                | -                                        | 3,248.00 | 1,760.00                         | 1,488.00              | 814.00                    | المجموع                           |                                    |        |
| 4                                                     |                                  |                                          |          |                                  |                       |                           | •                                 |                                    |        |
|                                                       |                                  |                                          |          |                                  |                       |                           |                                   | ö                                  | العود  |
|                                                       |                                  |                                          |          |                                  |                       |                           |                                   | الإجراء                            | يطوة   |
|                                                       |                                  |                                          |          |                                  | ىر جديد.              | "لإضافة عند               | فة سطر جديد                       | انقر على "إضا                      | (1     |

| من ماذا تبدئ؟ 🗸 🗸 🗸 من ماذا تبدئ؟                                                                                 |         | نوع المستخدم (٥) | English 🕼) | A-     | + A |
|----------------------------------------------------------------------------------------------------|---------|------------------|------------|--------|-----|
| الصفحة الرئيسية. ♦    زيني محمد . ♦    ضربية القيمة المضافة. ♦    ضربية القيمة المضافة 301 - إسترداد ضربية القيمة | المضافة |                  |            |        |     |
| المحموء النقابي لخوبية القيمة المضافة                                                                             |         |                  |            |        | •   |
|                                                                                                    | 162.4   |                  |            |        |     |
|                                                                                                    |         |                  |            |        |     |
| القيمة المتبقية للدفع                                                                                             | 162.4   |                  |            |        |     |
|                                                                                                    |         |                  |            |        |     |
| قائمة العمليات                                                                                                    |         |                  |            |        |     |
|                                                                                                    |         |                  |            |        | *   |
|                                                                                                    |         |                  |            |        | Γ-  |
|                                                                                                    |         |                  |            | التالي |     |
|                                                                                                    |         |                  |            |        | *   |
| övell                                                                                                    |         |                  |            |        |     |

i

سيتم ملئ تفاصيل البيان الجمركي التي تم إدخالها مسبقًا.

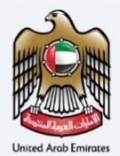

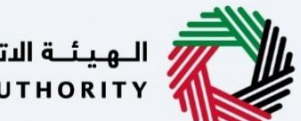

| هيئة الاتحادية للضرائب<br>FEDERAL TAX AUTHORIT |                                                                    |        |                |    |         |       | THE |
|------------------------------------------------|--------------------------------------------------------------------|--------|----------------|----|---------|-------|-----|
| من ماذ Q من ماذ Q من ماذ                       | ن ماذا تبحث؟                                                       |        | 💿 نوع المستخدم | 口) | English | A-    | A   |
| فحة الرئيسية 🔸 زينيج محمد 🔺 ضربية الق          | ية القيمة المضافة 🔹 ضريبة القيمة المضافة 301 - إسترداد ضريبة القير | لمضافة |                |    |         |       |     |
|                                                | المجموع النهائي لضريبة القيمة المضافة                              |        |                |    |         |       |     |
|                                                |                                                                    | 162.4  |                |    |         |       |     |
|                                                |                                                                    |        |                |    |         |       |     |
|                                                | العيمه المتبعية للذفع                                              | 162.4  |                |    |         |       |     |
|                                                |                                                                    |        |                |    |         |       |     |
|                                                | قائمة العمليات                                                     |        |                |    |         |       |     |
|                                                |                                                                    |        |                |    |         |       |     |
|                                                |                                                                    |        |                |    |         |       |     |
|                                                |                                                                    |        |                |    |         |       |     |
|                                                |                                                                    |        |                |    |         | التال | الي |
|                                                |                                                                    |        |                |    |         |       |     |
| عودة                                           |                                                                    |        |                |    |         |       |     |
|                                                |                                                                    |        |                |    |         |       |     |
|                                                |                                                                    |        |                |    |         |       |     |
|                                                |                                                                    |        |                |    |         |       |     |

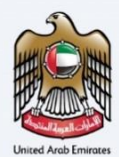

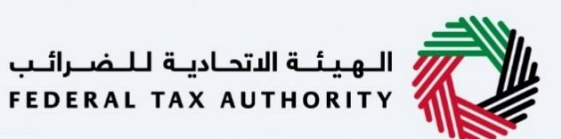

دفع ضريبة القيمة المضافة

| A+ | A A- 🔳                   | English 더)    | نوع المستخدم             | ا ټحنه؟                                                                                                    | يون للضرائب<br>FEDERAL TAX<br>من ماذ                                   | الهيئة الأتح<br>AUTHORITY AUTHORITY<br>er03@gmail.com |
|----|--------------------------|---------------|--------------------------|----------------------------------------------------------------------------------------------------|------------------------------------------------------------------------|-------------------------------------------------------|
| *  | FAB <sup>®</sup> magnati | دقيقة وكاملة. | نر بأن المعلومات المقدمة | ممة المطافة • ضريبة القيمة المصافة 200 - استرداد ضريبة القيمة المضافة<br>دفع القيمة: AED 162.40<br>الدفع من خلال منظومة الدرهم الالكتروني الجديد (Magnati)<br>عنه صريبة الثيبة المصافة<br>عنه المريبة المتطلبات والالتزامات والشروط والأحكام المتعلقة بضريبة القيمة المضافة واد<br>التريانيي قمت بقراءة المتطلبات والالتزامات والشروط والأحكام المتعلقة بضريبة القيمة المضافة واد | مة 4 رنيد.ممد 4 مرييةالة<br>سيل البيان الجمركي<br>ضريبة القيمة<br>مافة | المفحة الرئيس                                         |
|    |                          |               |                          |                                                                                                    |                                                                        | العودة                                                |
|    |                          |               |                          |                                                                                                    | الإجراء                                                                | الخطوة                                                |
|    |                          |               |                          | ريبة القيمة المضافة                                                                                                    | انقر هنا لدفع ض                                                        | (1)                                                   |

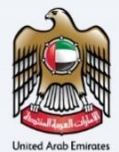

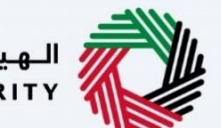

#### المراسلات

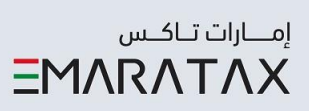

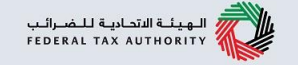

بعد التقديم، يستلم الشخص الخاضع للضريبة المراسلات التالية:

- إشعار تقديم الطلب.
   إشعار قرار الطلب.

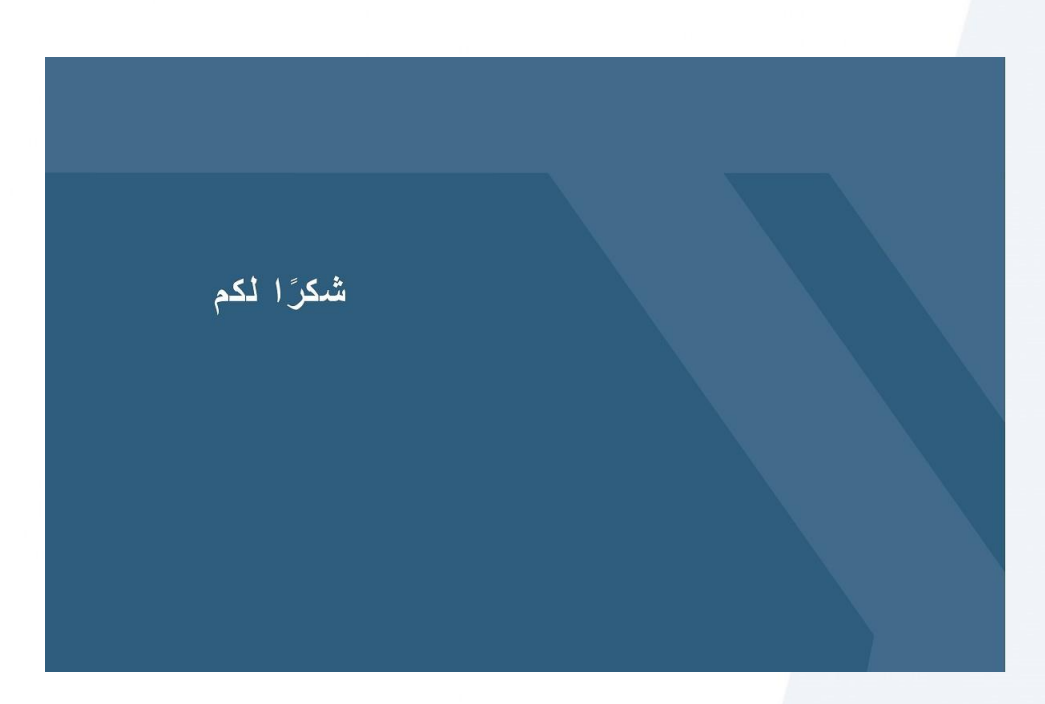